# 無料オファーを作成するにあたり 無料オファー用商品と有料商品を事前に登録してください。

1. 無料オファー用商品を登録

#### ※無料オファー用商品の登録方法はこちら

「商品登録・管理」の商品新規登録より無料オファー用の商品を登録 ⇒商品区分で「無料オファー用」を選択

| 商品登録           |                                            |
|----------------|--------------------------------------------|
| ▲EPIは必須項目となります |                                            |
| 商品名 *          | (全角200文字以内)                                |
| 商品内容 *         | (全角50文字以内)<br>記入例:PDF104ページ、DVD4枚          |
| カテゴリ *         | 選択してください ▼                                 |
| 商品区分 *         | ダウンロード版<br>ダウンロード版<br>セミナー/イベント<br>物版<br>  |
| バックエンド区分 🐐     | 無料オファー用<br>クエンド商品 バックエンド区分は一度設定すると変更はできません |

### 2. 有料商品を登録 ※商品の登録方法はこちら

無料オファーで取得したリスト(名前・メールアドレス)に対して 有料商品を案内しますので、そのための商品を登録します。

| 商品登録         |                                                                                  |
|--------------|----------------------------------------------------------------------------------|
| ∗印は必須項目となります |                                                                                  |
| 商品名 *        | (全角200文字以内)                                                                      |
| 商品内容 *       | (全角50文字以内)<br>記入例:PDF104ページ、DVD4枚                                                |
| カテゴリ *       | 選択してください                                                                         |
| 商品区分 *       | ダウンロード版<br>ダウンロード版<br>ゼミナー/イベント<br>物販<br>レマンロード版<br>になる場合は、別途デリバリング株式会社にご相談ください。 |
| バックエンド区分 🐐   | 無料オファー用                                                                          |

無料オファーの作成方法は以下よりご確認ください。

- 3. 無料オファーを作成
  - ① 販売者マイページの「無料オファー」タブをクリック

| top-販売管理 | お知らせ | 商品登録・管理 | 月額課金<br>システム | 無料<br>オファー | ステップメール<br>管理 | WEBメール | 無料報酬<br>デポジット |
|----------|------|---------|--------------|------------|---------------|--------|---------------|
| אב⊐⊬     |      |         | 販売者マ         | ァイページ      |               |        |               |
|          |      |         | お知られ         | <u>+</u>   |               |        |               |

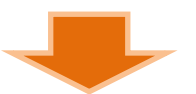

②「無料オファー新規作成」をクリック

| 無料オファー一覧                              |            |    |     |       |      |
|---------------------------------------|------------|----|-----|-------|------|
| 無料オファー名                               | 無料商品       | 編集 | 会員数 | 会員リスト | フォーム |
|                                       | 無料オファー新規作成 | 1  |     |       |      |
| ▲━━━━━━━━━━━━━━━━━━━━━━━━━━━━━━━━━━━━ |            |    |     |       |      |

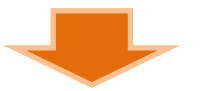

③ 「無料オファー名」を入力、「無料商品」を選択して登録する →フォーム用タグが発行される

| 無料オファー登録・編集 |                                                                         |  |
|-------------|-------------------------------------------------------------------------|--|
| 無料オファー名     | 無料オファー1-                                                                |  |
| 無料商品        | 45978:無料オファー用商品<br>選択して下さい<br>45978:無料オファー用商品<br><u>本部ドロー</u> を確認<br>戻る |  |

### 4. 無料オファーの審査

① 無料オファーのフォーム「生成」をクリック

| 無料オファー   |    |     |       |      |
|----------|----|-----|-------|------|
| 無料オファー一覧 |    |     |       |      |
| 無料オファー名  | 編集 | 会員致 | 会員リスト | フォーム |
| 無料オファー1  | 編集 | 0   | Uzh   | 生成   |

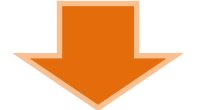

② フォーム生成リンクをコピーして、無料オファーページに貼り付ける。

| 無料オファー登録フォーム                                                                                                    |     |
|----------------------------------------------------------------------------------------------------|-----|
| <pre><!--ここから-->  Afform action="http://www.infotop.jp/free.php" method="post"&gt; Afform action="http://www.infotop.jp/free.php" method="post"&gt; Afform action="http://www.infotop.jp/free.p</pre> | コピー |
|                                                                                                    |     |
| 無料オファー編集へ                                                                                                    |     |

無料オファーの審査は無料オファー用商品が登録された時点で、随時(1~2営業日以内に)行われます。 審査が行われる段階で無料オファー登録フォームが無料オファーページに貼られていない場合 指摘対象となりますので、ご了承ください。

審査が完了するとフォームの使用が可能になります。

5. 無料オファーの編集

作成した無料オファーの「編集」をクリック

|                                                         | 亜料 オフラータ               |                                                                                 | 建作                                                               | 소용광                                                                      | 소용비고노                                       | 7+-1-                       |
|---------------------------------------------------------|------------------------|---------------------------------------------------------------------------------|------------------------------------------------------------------|--------------------------------------------------------------------------|---------------------------------------------|-----------------------------|
| ¥オファー1                                                  | 297377 <sup>-</sup> 13 |                                                                                 |                                                                  | <u>天</u> 耳级<br>0                                                         | リスト                                         | 生成                          |
| 幕画面に遷移し                                                 | 、ます。                   |                                                                                 |                                                                  |                                                                          |                                             |                             |
| &本情報<br>                                                |                        | Annu di si anta anta a                                                          |                                                                  |                                                                          |                                             |                             |
| 無料オファー名                                                 | 無料オファー1                |                                                                                 |                                                                  |                                                                          |                                             |                             |
| 無科商品<br>                                                |                        | 45978:無料オファー用                                                                   | 1900                                                             |                                                                          |                                             |                             |
| <b>花信元名</b>                                             |                        |                                                                                 |                                                                  |                                                                          |                                             |                             |
| 記信エラー発生時<br>エラー受取メールア                                   | ドレス                    |                                                                                 |                                                                  |                                                                          |                                             |                             |
| IPアドレス制限                                                |                        | 制限しない                                                                           |                                                                  |                                                                          |                                             |                             |
| MGM機能                                                   |                        | 使用しない                                                                           |                                                                  |                                                                          |                                             |                             |
| 募集期間<br>登録報酬<br>報酬確定条件                                  |                        | 個別山二千利一次成字                                                                      |                                                                  |                                                                          |                                             |                             |
|                                                         |                        |                                                                                 |                                                                  |                                                                          |                                             |                             |
| 北山川唯元末日                                                 |                        | 登録報酬つき                                                                          | キャンペーンを                                                          | 2<br><sup>2</sup> 録                                                      |                                             |                             |
| *************************************                   |                        | 登録報酬つき・                                                                         | キャンペーンを                                                          | <b>2</b> 録】                                                              | 期間実<br>2012 ▼ 年 01 •                        | 读<br>▼月集計                   |
| +*** <b>UII「WEAC++FF</b><br>ンナリオー覧<br>ID 紹介する商品         | メアド登録                  | 1回が小ビー動で確定<br>登録報酬つき・<br>配信条件<br>特定商品の購入状況                                      | キャンペーンを<br>特定シナリオの<br>商品URLへの<br>アクセス状況                          | 2<br>計<br>計<br>能<br>、<br>派                                               | 期間実績<br>2012 💌 年 01 🗖<br>〜ル 商品UR<br>信致 誘導数  | 读<br>▼月集計<br>L 商品<br>購入到    |
| +REIJI Jue AC 来 FF                                      | メアド登録<br>基本            | 世がりに丁動りで確定       登録報酬つき・       配信条件       特定商品の購入状況       シナ!       S情報の登録を行なうと | キャンペーンを<br>特定シナリオの<br>商品URLへの<br>アクセス状況<br>リオを追加<br>(<br>シナリオ設定が | 2<br>副除<br>メ<br>配<br>3<br>ぶ可能になりま                                        | 期間実績<br>2012 💽 年 01 💽<br>〜ル 商品UR<br>信致 誘導致  | ₩<br>■ 月 集計<br>L 商品<br>購入到  |
| ++REINTWEEACまで「<br>ンナリオー覧<br>ID 紹介する商品                  | メアド登録<br>基本            | 世がりに丁動りで確定     登録報酬つき・     配信条件     特定商品の購入状況     シナ!     な情報の登録を行なうと           | キャンペーンを<br>特定シナリオの<br>商品URLへの<br>アクセス状況<br>リオを追加<br>シナリオ設定が      | 2<br>計算<br>記<br>記<br>記<br>記<br>記<br>記<br>記<br>記<br>記<br>記<br>記<br>記<br>記 | 期間実報<br>2012  マ 年 01<br>ール  商品UR<br>信数  誘導数 | は<br>月 集計<br>1              |
| +xebinieをたます<br>ンナリオー覧<br>ID 紹介する商品<br>キ通へッダ・フッタ<br>ヘッダ | メアド登録<br>基本            | ・ ・ ・ ・ ・ ・ ・ ・ ・ ・ ・ ・ ・ ・ ・ ・ ・ ・ ・                                           | キャンペーンを<br>特定シナリオの<br>商品URLへの<br>アクセス状況<br>リオを追加<br>シナリオ設定が      | 2<br>副除<br>メ<br>配<br>3<br>ぶ可能になりま                                        | 期間実<br>2012  マ 年 01<br>ール  商品UR<br>信数  誘導数  | ¥<br>■月集計<br>1. 商品<br>■ 購入到 |

# 1 基本情報を編集

| 無料オファー編集                 |                 |  |  |
|--------------------------|-----------------|--|--|
| 基本情報                     |                 |  |  |
| 無料オファー名                  | 無料オファー1         |  |  |
| 無料商品                     | 45978:無料オファー用商品 |  |  |
| 発信元名                     |                 |  |  |
| 配信エラー発生時<br>エラー受取メールアドレス |                 |  |  |
| IPアドレス制限                 | 制限しない           |  |  |
| MGM機能                    | 使用しない           |  |  |
|                          | 基本情報を編集         |  |  |

### 基本情報編集画面で各項目を入力する →MGM機能を使用する場合「使用する」を選択する ※MGMとは?

#### 基本情報

| 無料オファー名                  | 無料オファー                                                                               | 無料オファー1                         |                                                                    |                                                     |  |  |
|--------------------------|--------------------------------------------------------------------------------------|---------------------------------|--------------------------------------------------------------------|-----------------------------------------------------|--|--|
| 無料商品                     | 45978:無料才                                                                            | ファー用商品                          |                                                                    |                                                     |  |  |
| 発信元名                     | 無料オファー                                                                               | 無料オファー配信人                       |                                                                    |                                                     |  |  |
| 配信エラー発生時<br>エラー受取メールアドレス | error@error.                                                                         | error@error.jp 《IPアドレス制限》       |                                                                    |                                                     |  |  |
| IPアドレス制限                 | 同一IPアド                                                                               | "レスからの登録を制限                     | する                                                                 | 同一IPからの登録をカウントしません。                                 |  |  |
| MGM機能                    | ◎ 使用しない ⑧ 使用する                                                                       |                                 | <b>《ダブ</b><br>紹介を                                                  | <b>ルオプトイン方式》</b><br>E受けた方が登録して、登録時のメールアドレスに送られてくる   |  |  |
| ダブルオプトイン方式               | <ul> <li>✓ ダブルオプトイン方式を使用する</li> <li>※ダブルオプトイン方式を選択した場合、本人確認完了時が登録時間となります。</li> </ul> |                                 |                                                                    | レポート受取用URLをクリックした時点でカウントされます。<br>本人確認完了時が登録時間となります。 |  |  |
|                          | 紹介メールか                                                                               | ら登録を行った人数に                      | 応じて、雌                                                              | 最大5種類の特典をつけられます。                                    |  |  |
|                          | 獲得条件                                                                                 | 特典名                             | 4                                                                  | 侍典アップロード                                            |  |  |
|                          | <mark>1</mark><br>名登録                                                                | MGM紹介特典1                        |                                                                    | ファイルを選択 選択されていません                                   |  |  |
|                          | 2<br>名登録                                                                             | MGM紹介特<br>無料オファーに登録した方が他の方を紹介し、 |                                                                    |                                                     |  |  |
|                          | 3<br>名登録                                                                             | MGM紹介特<br>それ・                   | <ul> <li>         紹介された方が登録を行った人数に応じて特典がもらえる機能         ↑</li></ul> |                                                     |  |  |
| MGM紹介特典                  | 4                                                                                    | 設定<br>MGM紹介特                    | <b>」</b> ます。                                                       |                                                     |  |  |

# 情報の入力が完了したら、確認ボタンをクリックして変更を完了します。

|        | 無料オファー登録完了画面の下に、以下の紹介文と紹介フォームが表示されます。特典内容の<br>アビールなどにご活用ください。 |
|--------|---------------------------------------------------------------|
| MGM紹介文 | MGM給2介文です。                                                    |
|        | プレビュー                                                         |
|        | 変更内容を確認                                                       |

### **2 登録報酬つきキャンペーンを登録** (無料オファー1件あたりのアフィリエイト報酬と募集期間の設定)

| 登録報酬つきキャンペーン |                 |
|--------------|-----------------|
| 募集期間         |                 |
| 登錄報酬         |                 |
| 報酬確定条件       | 個別に手動で確定        |
|              | 登録報酬つきキャンペーンを登録 |

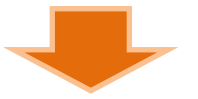

#### 募集期間と登録報酬を登録します。 報酬確定条件は「手動」と「自動」が選択できます。 ※設定内容は一度設定すると変更できません。

| 登録報酬つきキャンペーン編集                       |                                           |                                                                                                    |  |
|--------------------------------------|-------------------------------------------|----------------------------------------------------------------------------------------------------|--|
| 無料オファー名                              | 無料オファー1                                   |                                                                                                    |  |
| 芽集期間                                 | ▼ 年 ▼ 月 ▼ 日 ~<br>※アフィリエイターへの登録報酬の支払いは、募集期 | ▼ 年 ▼ 月 ▼ 日<br>間終了日の翌々月になります。                                                                                                  |  |
| 登録報酬                                 | 1登録あたり 円<br>※登録報酬の確定処理は、無料報酬デポジットの予約      | 約金額を設定後に可能になります。                                                                                                    |  |
| 報酬確定条件                               | ◎ 個別に手動で確定 ◎ 先著順に自動で確定                    |                                                                                                    |  |
| ※設定した内容は変更できません。必ず内容を確認した上で設定してください。 |                                           | <ul> <li>         金録報酬用の金額は         「無料報酬デポジット」としてインフォトップより         購入していただきます。         ※本マニュアルの最終ページにてご案内         </li> </ul> |  |

### ③ シナリオを追加 (無料オファー登録者に対して有料商品の案内メールの配信設定ができます。) ※基本情報の登録を行なうとシナリオ設定が可能となります。

| シナリオー覧 |        |       |           |                              |            |             |              |           |
|--------|--------|-------|-----------|------------------------------|------------|-------------|--------------|-----------|
| ID     | 紹介する商品 | 配信条件  |           |                              |            | 期間実装 年 月 集計 |              |           |
|        |        | メアド登録 | 特定商品の購入状況 | 特定シナリオの<br>商品URLへの<br>アクセス状況 | <b>剤</b> 除 | メール<br>配信数  | 商品URL<br>誘導致 | 商品<br>購入数 |
|        |        | 基2    | シナ        | ・リオを追加<br>とシナリオ設定が           | 市可能に       | なります。       |              |           |

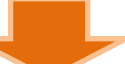

### シナリオ情報を入力します。

| シナリオ情報を入力します。                                            |                                                             |                                                                                                    | 《アフィリエイト誘導先商品》                                      |  |  |
|----------------------------------------------------------|-------------------------------------------------------------|----------------------------------------------------------------------------------------------------|-----------------------------------------------------|--|--|
| 無料オファーシナリオ設定                                             |                                                             |                                                                                                    | 誘導するための <b>有料商品が</b>                                |  |  |
| -<br>名前について<br>〈%name%〉 タグを入力するとリス<br>マコノリエノト話道告!!!P!!ニつ | トに登録されている名                                                  | 3前に変換され、送信されます。                                                                                                    | 登録(著査部により承認)されていないと<br>シナリオの設定ができません。<br>ご注意ください。   |  |  |
| く %afi_url%> タグを入力すると「ア リストにアフィリエイターIDが登 新               | いて<br>フィリエイト誘導先UI<br>起れていた場合、変                              | RL」にアフィリエイター情報を加えた!<br>換されたURLから購入されるとアフィ                                                                                                    | JRLIこ変換されます。<br>U報酬が発生します。                          |  |  |
| アフィリエイト誘導先商品                                             | 選択して下さい                                                     |                                                                                                    |                                                     |  |  |
| タイトル                                                     |                                                             |                                                                                                    |                                                     |  |  |
| 内容                                                       | 商品URL マ<br>名前<br>商品URL に<br>一配信停止のURL<br>http://www.infotop | <u>タグを追加</u><br><b> うま必ず使用してください。</b><br>配信停. <mark>《送信先名の挿入》</mark><br>・プルダウンで「名前」を<br>・プルダウンで「名前」を<br>・「 <b>タグを追加</b> 」をクリック<br>・く%name%〉タグが文中に | 選択<br>=挿入される                                        |  |  |
| 配信スケジュール                                                 | <ul> <li>●時間帯指定な</li> <li>●時間帯指定あ</li> </ul>                | しフォ、<br><b>《アフィリエイトURLの挿</b><br>・プルダウンで「商品URI<br>・プルダウンで「商品URI<br>・「 <b>タグを追加</b> 」をクリック<br>・〈%afi url%〉タグが文中                                     | <b>入》</b><br>_(※1)」を選択<br>ニ插入される                    |  |  |
|                                                          | 購入状況                                                        | <ul> <li>無 ※1:アフィリエイター情</li> <li>[<br/>道沢して下さい</li> </ul>                                                                                         | 報を加えた有料商品へのURLです。<br>▼ 未購人の場合のみ                     |  |  |
|                                                          | 商品販売ページ                                                     | <ul> <li>無関係</li> <li>選択して下さい</li> <li>選択して下さい</li> </ul>                                                                                         | <ul> <li>▼ 閲覧済みの場合のみ</li> <li>▼ 未閲覧の場合のみ</li> </ul> |  |  |
| 配信内容を確認                                                  |                                                             |                                                                                                    |                                                     |  |  |

# 4 共通ヘッダ・フッタを編集

| 共通ヘッダ・フッタ |              |
|-----------|--------------|
| ヘッダ       |              |
| フッタ       |              |
|           | 共通ヘッダ・フッタを編集 |

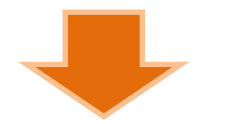

ヘッダ(シナリオの先頭に付加される内容)・フッタ(シナリオの下部に付加される内容)情報を入力します。 ※シナリオ内容のヘッダ・フッタに挿入されます。

| 無料オファー共通ヘッダ・フッタ編集 |             |  |
|-------------------|-------------|--|
| 共通ヘッダ             | へッダ情報<br>// |  |
| 共通フッタ             | フッタ情報       |  |
| 登録内容を確認           |             |  |

全ての登録が終わったら 続いて 登録報酬つきキャンペーン で設定した アフィリエイターへ支払う報酬額(無料報酬デポジット)を設定します。

無料報酬デポジットはインフォトップより購入していただきます。

<u>⇒無料報酬デポジット申請(購入方法)についてはこちら</u>

※無料報酬デポジットを設定しないとアフィリエイターへ報酬を支払うことができません。 無料オファーの登録と同時に必ず行ってください。